## 종합정보시스템에서 [핵심역량진단] 클릭

| a Mymenu 🔦 | MAIN × X                                                                                                    |
|------------|----------------------------------------------------------------------------------------------------|
| 양진단        | 온라인 미결재 : 일건 반려건수 : 일건 작업 미결재 : 일 (일)건 ⓒ 2017-05-10 16:04:07 🖵 114.70.35.95                                                                                          |
|            | 📢 স্বস্যশন্থ                                                                                                    |
|            | · 2017-03-20 2017학년도 사제동행 소학회 양식 다운로드 학생지원팀                                                                                                    |
|            | · 2017-03-03 [대학원]논문연구 지도실 및 강의실 신청현황 대학원교학팀                                                                                                    |
|            | · 2017-01-23 [호환성보기 설정해제] 날짜(달력) 입력 오류 정보전산팀                                                                                                    |
|            | · 2016-03-10 [급며 관련] 원천징수세율 선택 안내(매월 10-15일) 재무팀                                                                                                    |
|            | · 2015-06-20 [시스템 사용 기능 안내] 메뉴 보이기 기능을 편리하게 사용하는 방법 정보전산팀                                                                                                    |
|            | · 2013-01-25 졸업며부 확인 방법 학사지원팀                                                                                                    |
|            | 바로가기       · 품의서등록       · 입금내역조회       · 근로소득원천징수영수증         · 법인카드사용내역조회및지정       · 휴가원       · 출장품의 및 지급명세서         · 부서별예산실적       · 직업및장소사용신청       · 청탁금지법 서약서 |
|            | ✓ 온라인 결재신청 현황                                                                                                    |
|            | · 시간외근무신청         진행중         0         반려         0         · 강의계획서 입력기간         2017.04.25 ~ 2017.05.11                                                            |
|            | · 출강원 진행중 0 완료 0 반려 0 · 강의계획서조회기간 2017.05.10 ~ 2022.07.22                                                                                                    |
|            | · 출장복명서 진행중 0 완료 0 반경 0 · 강의시간표입력기간 2017.04.27 ~ 2017.06.01                                                                                                    |
|            | · 출장품의 및 지급명세서 진행중 0 완료 0 반려 0 · 강의실시간표조회기간 2017.06.20~2017.07.14                                                                                                    |
|            | ·해외여행신청서 🛛 🖼 🖬 🖬 🖬 👘 👘 👘 👘 👘 🖓 절확기 수요조사 2017.04.24 ~ 2017.04.26                                                                                                    |
|            |                                                                                                    |

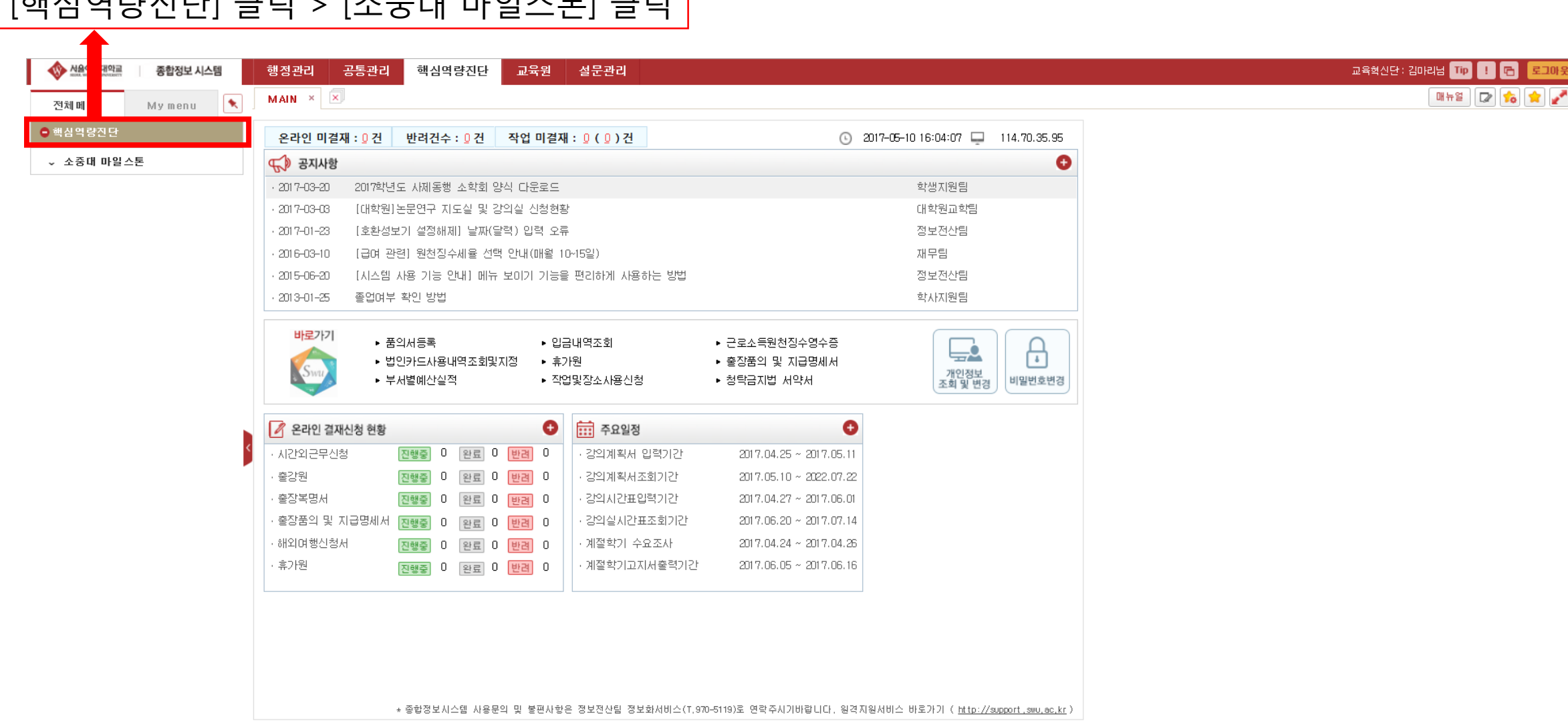

## [핵심역량진단] 클릭 > [소중대 마일스톤] 클릭

| [인                                                                                                    | 턴십 참가] 클릭                                                                                                    |                                                        |                                                                  |                                                         |       |
|----------------------------------------------------------------------------------------------------|----------------------------------------------------------------------------------------------------|--------------------------------------------------------|------------------------------------------------------------------|---------------------------------------------------------|-------|
| ★ ▲ 값       비행교       종합정보 시스템         전체 메       My menu       ▲         ● 핵심 역       1단       ▲         ▲ 소중       마일 스톤       ▲         ▲ 산업 로젝트 참가       •       인턴쉽 참가         • 현장교육       •       • | 행정관리     공통관리     핵심역량진단     교육원     설문관       MAIN×     인턴쉽 참가 ×     ×     ×       확년도     2017학년도     학기     1학기     •       학년도     2017학년도     학기     1학기     •       학명     ·     ·     ·       학명     ·     ·     ·       학명     ·     ·     ·       학명     ·     ·     ·       학명     ·     ·     ·       학명     ·     ·     ·       학명     ·     ·     ·       학명     ·     ·     ·       ·     ·     ·     ·       ·     ·     ·     · | 리<br>후생 오                                              | 핵심                                                               | 교육혁신단: 김마리님 Tp !<br>매뉴열 교<br>역량진단 > 소중대 마일스토<br>조회 조건변경 | E_01£ |
| <ul> <li>논문작성</li> <li>특허출원</li> <li>소프트웨어등록</li> <li>소프트웨어봉사단</li> <li>수상실적</li> <li>자격증취득</li> <li>SWM 학생관리</li> </ul>                                                                                   | 기타         · · · · · · · · · · · · · · · · · · ·                                                                                                    | [1]                                                    | 2 인턴쉽 이력사항 입력         년도/학기         업체명         기간         국내외구분 | 신규 삭제                                                   |       |
|                                                                                                    | <ul> <li>* 입력된 사항이 허위로 기입된 경무, 불이익을 받을 수 있음을 확</li> <li>* 입력사항 진위며부 확인을 위해 각 주관 기관에 입력된 정보를 자</li> </ul>                                                                                                    | 인하였습니다.<br>레공하는것에 동의합니다. (미동의시 진위며부 확인 및 입력<br>작업저장 제출 | 업무내역 입<br>고 등의합니다.<br>승인 볼가) - 동의합니다.                            |                                                         |       |

|                | 사신의 성           | 보가 맞는지 왁인                   |                                       |                          | [신규   | 니 클릭        |                      |
|----------------|-----------------|-----------------------------|---------------------------------------|--------------------------|-------|-------------|----------------------|
|                |                 | <b>1</b>                    | -                                     |                          |       |             |                      |
| No No          | 음여자대아교 종합정보 시스템 | 행전 권 공통관리 핵심역량진단 교          | 육원 설문관리                               |                          |       |             | 육혁신단:김마리님 🌆 ! 🖪 로그아웃 |
| Tialla         |                 | MA < 인턴쉽 참가 × ×             |                                       |                          |       |             | 매뉴얼 🔽 🏫 🚖 🖍          |
| 신세비            | n my menu       | ◇ 인트 닄 참가                   | 🔀 조회되었습니다.                            |                          | 핵심역량  | 진단 소중대 마일스톤 |                      |
| • 4 4 =        |                 | 백년도 2017학년도 ▼ 학기 1학기        | 학생 20081598                           |                          | [     | 3 조건변경      |                      |
| ~ 소 2 2<br>· 사 | 하파르제 티 차기       |                             |                                       |                          |       |             |                      |
| • 인            | 티쉽 참가           |                             |                                       |                          |       |             |                      |
| · 현            | 장교육             |                             | 신면모오늘                                 | 위해                       |       |             |                      |
| * 논            | 문작성             |                             |                                       |                          |       |             |                      |
| • 특            | 허출원             | ■ 인턴쉽 이력                    |                                       | [0] 20턴쉽 이력사항 입력         |       | 신규 삭제       |                      |
| - 2.<br>- 2.   | 프트웨어봉사단         | · 순 년도 학기 제출상태 소속           | 학번 성명 업체명 내외구분 시작을                    | 실 1 년도/학기                |       | *           |                      |
| • ÷            | 상실적             |                             |                                       | 업체명                      | 제출상태  | *           |                      |
| * TH           | 격증취득            |                             |                                       | 국내외구분                    |       |             |                      |
| * SV           | ₩M 학생관리         |                             |                                       |                          |       |             |                      |
|                |                 |                             |                                       |                          |       |             |                      |
|                |                 |                             |                                       |                          |       |             |                      |
|                |                 |                             |                                       |                          |       |             |                      |
|                |                 |                             |                                       | 어ᄆ내여                     |       |             |                      |
|                |                 |                             |                                       | 6 TUIS                   |       |             |                      |
|                |                 |                             |                                       |                          |       |             |                      |
|                |                 |                             |                                       |                          |       |             |                      |
|                |                 |                             |                                       |                          |       |             |                      |
|                |                 | 4                           |                                       | ,                        |       |             |                      |
|                |                 | * 입력된 사항이 허위로 기입된 경우, 불이익을  | 방을 수 있음을 확인하였습니다.                     | -                        | 의합니다. |             |                      |
|                |                 | ★ 입력사항 진위며부 확인을 위해 각 주관 기관0 | 네 입력된 정보를 제공하는것에 동의합니다. (미동의시 진위여부 확인 | 및 입력 승인 불가) □ <b>동</b> 역 | 의합니다. | +           |                      |
|                |                 |                             | 작업저장 제출                               |                          |       |             |                      |
|                |                 |                             |                                       |                          |       |             |                      |

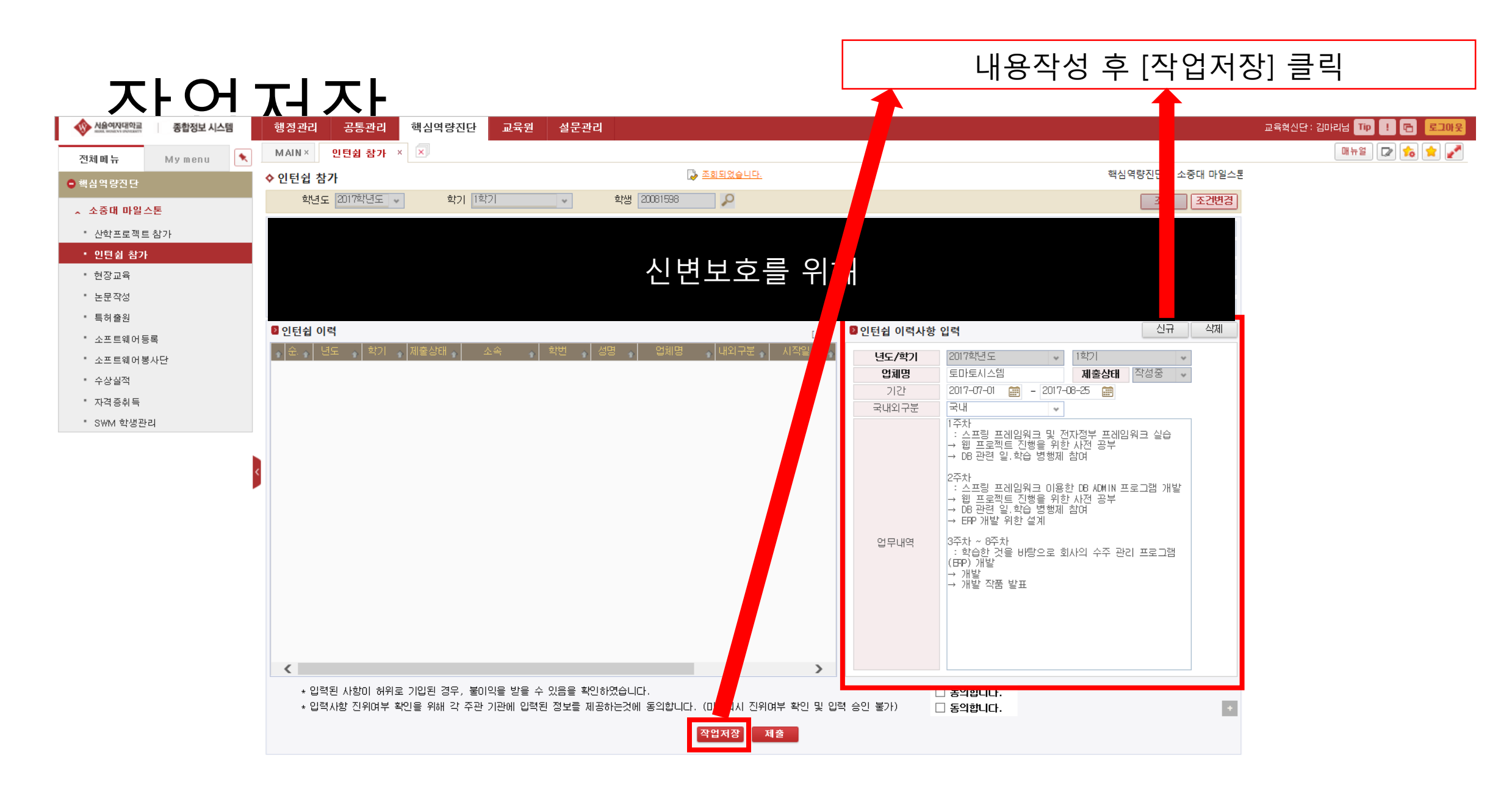

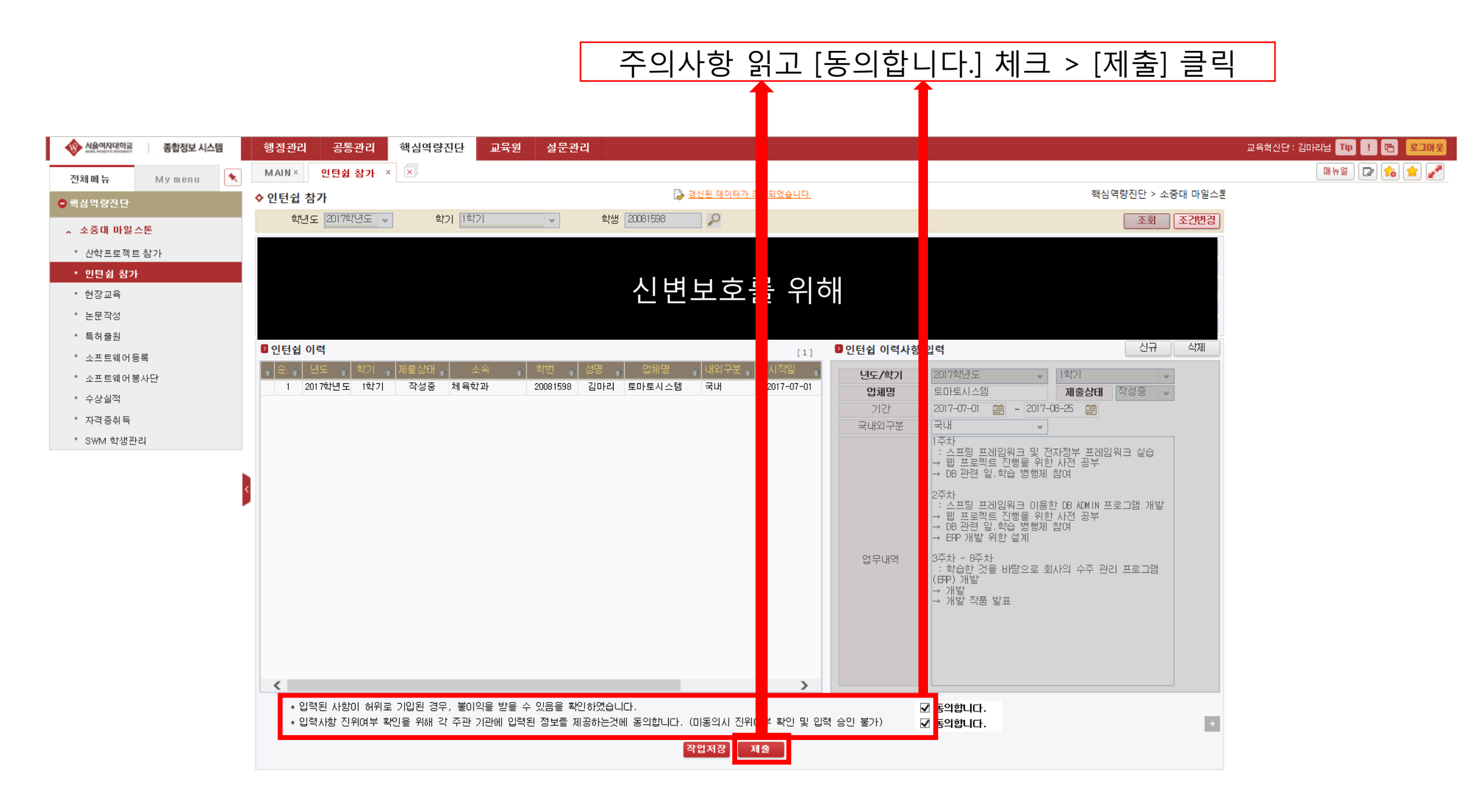

## 제출상태 제출로 표시되면 완료 > 제출에서 승인으로 변경되면 증명완료

승인

| 사율여자대학교<br>Setter Honory Setter<br>Setter Honory Honory<br>Setter<br>Setter<br>Honory<br>Setter<br>Honory<br>Setter<br>Hono | 행정관리 <del>공통</del> 관리 <mark>한</mark> | 역량진단 교육원 설문관리                   |                                              |                           |                   | 교육혁신단:김마리님 Tip ! 🔁 로그이 |
|----------------------------------------------------------------------------------------------------|--------------------------------------|---------------------------------|----------------------------------------------|---------------------------|-------------------|------------------------|
| 전체메뉴 Mymenu 🔨                                                                                                    | MAIN× 인턴쉽 참가 ×                       |                                 |                                              |                           |                   | 매뉴얼 🕼 🎓 🛓              |
| ● 핵심역량지다                                                                                                    | ♦ 인턴쉽 참가                             |                                 | 😺 <u>조회되었습니다.</u>                            |                           | 핵심역량진단 > 소중대 마일스톤 |                        |
|                                                                                                    | 핵년도 2017학년도 ✔                        | 학기 1학기 🗸 🗸                      | 학생 20081598 🔎                                |                           | 조회 조건변경           |                        |
| · · · · · · · · · · · · · · · · · · ·                                                                                                    |                                      |                                 |                                              |                           |                   |                        |
| · 산학프로젝트 참가                                                                                                    |                                      |                                 |                                              |                           |                   |                        |
| · 현장교육                                                                                                    |                                      |                                 | 신변보호를 9                                      | 히왜                        |                   |                        |
| - 노문작성                                                                                                    |                                      |                                 |                                              |                           |                   |                        |
| · 특허출원                                                                                                    |                                      |                                 |                                              |                           |                   |                        |
| * 소프트웨어등록                                                                                                    | 2 인턴쉽 이력                             |                                 |                                              | [1] 2인턴쉽 이력사항 입력          | 신규 식제             |                        |
| * 소프트웨어봉사단                                                                                                    | (순. 년도 학기 제종<br>1 2017하네도 1하기        | 출상태 소속 학변 2<br>제축 해육한과 20081598 | 성명   업체명  내외구분   시작일<br>같마리 토마토시스텍 국내 2017-0 |                           | *                 |                        |
| ▪ 수상실적                                                                                                    |                                      |                                 |                                              | 기간                        | 제출상태 ~ ~          |                        |
| * 자격 증취 득                                                                                                    |                                      |                                 |                                              | 국내외구분                     | *                 |                        |
| ▪ S₩M 학생관리                                                                                                    |                                      |                                 |                                              |                           |                   |                        |
|                                                                                                    |                                      |                                 |                                              |                           |                   |                        |
| <                                                                                                    |                                      |                                 |                                              |                           |                   |                        |
|                                                                                                    |                                      |                                 |                                              |                           |                   |                        |
|                                                                                                    |                                      |                                 |                                              |                           |                   |                        |
|                                                                                                    |                                      |                                 |                                              | 업무내역                      |                   |                        |
|                                                                                                    |                                      |                                 |                                              |                           |                   |                        |
|                                                                                                    |                                      |                                 |                                              |                           |                   |                        |
|                                                                                                    |                                      |                                 |                                              |                           |                   |                        |
|                                                                                                    |                                      |                                 |                                              |                           |                   |                        |
|                                                                                                    |                                      |                                 |                                              |                           |                   |                        |
|                                                                                                    | * 인렬되 사한이 허위로 기명                     | !되 경우 '북이이용 반응 수 있음을 화어;        | 하였습니다                                        |                           |                   |                        |
|                                                                                                    | * 입력사항 진위며부 확인을                      | 위해 각 주관 기관에 입력된 정보를 제공          | 하지합하다.<br>중하는것에 동의합니다. (미동의시 진위며부 확인         | 및 입력 승인 불가) <b>등의합니다.</b> |                   |                        |
|                                                                                                    |                                      |                                 | 작업저장 제출                                      |                           |                   |                        |
|                                                                                                    |                                      |                                 |                                              |                           |                   |                        |